# Installation Itunes http://djediy.djeproduction.com/

# Installer

#### Téléchargez I tunes : https://support.apple.com/kb/DL1615?locale=fr\_FR&viewlocale=fr\_FR

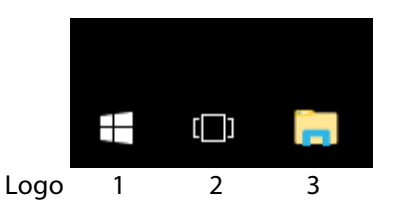

#### Ouvrir explorateur windows / Dossier Download / Double clic sur I tunes64setup.exe (colonne de droite)

Suivre la procédure d'installation, si windows demande pour itunes soit le lecteur par défaut cliquez oui. Enfin une fois terminé, Il va apparaître un Raccourci sur le bureau

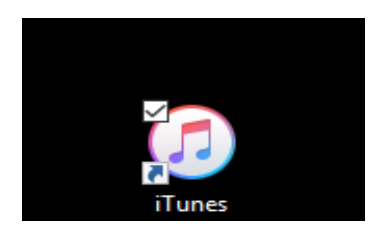

En principe sur Mac Itunes est déjà installé.

#### Paramétrer I tunes

Ouvrir Itunes en double cliquant sur le raccourci (sur le bureau) 1 Cliquer sur Edition (menu du haut dans windows) ou Itunes / préférence (Mac) 2 Cliquer sur Préférence (une fenêtre s'ouvre avec des sous menu)

Va suivre le réglage de chaque sous menu ! Sur ce tuto apparaît les réglages sont uniquement pour la musique, tout le reste est désactivé

#### Cliquer sur l'onglet Général

| Ø Préférences G | énéral        |                     |                       |                 |                        |           | ×        |
|-----------------|---------------|---------------------|-----------------------|-----------------|------------------------|-----------|----------|
|                 |               |                     | ↓<br>Tálásbaranat     | Steer           | Restrictions           |           | Ŷ        |
| Genera          | Lecture       | Fanage              | relectionargements    | Store           | Restrictions           | Appareils | Avancees |
|                 | Nom           | de la bibliothèque  | : Bibliothèque de « l | Dje-audio »     |                        | ]         |          |
|                 |               |                     | Afficher les fond     | tionnalités App | le Music               |           |          |
|                 |               | Afficher            | : 🔽 Les cases à coo   | cher en présent | tation par liste       |           |          |
|                 |               |                     | Les pastilles de      | téléchargemen   | t en présentation en g | rille     |          |
|                 |               |                     | Classements pa        | r étoiles       |                        |           |          |
|                 | Espa          | acement de la liste | : moyen               | $\sim$          |                        |           |          |
|                 | Taille des ic | cônes des playlists | moyen                 | $\sim$          |                        |           |          |
| 5               |               |                     | Réglages d'impo       | tation          |                        |           |          |
|                 |               | Langue              | : français (France)   |                 | ~                      |           |          |
|                 |               |                     |                       |                 |                        |           |          |
| ?               |               |                     |                       |                 |                        | ОК        | Annuler  |

lci vous pouvez nommé votre bibliothèque, choisir la langue etc. C'est simple

Ensuite Dans ce même menu (général), ll y a une **case Réglage d'importation**, cliquez dessus Avec les petites flèches choisir l'encodage (CD etc.) ici j'ai choisis « encodeur AIFF » et « Automatique » pour la qualité comme sur la photo. Enfin Taper OK

| Ø Réglages d'importation                                                                                                    |                                                                                                  |   |  |  |  |  |  |  |  |
|----------------------------------------------------------------------------------------------------|--------------------------------------------------------------------------------------------------|---|--|--|--|--|--|--|--|
| Importer avec                                                                                                    | Encodeur AIFF 🗸 🗸                                                                                |   |  |  |  |  |  |  |  |
| Réglage                                                                                                    | automatique 🗸                                                                                    |   |  |  |  |  |  |  |  |
|                                                                                                    | Détails                                                                                          |   |  |  |  |  |  |  |  |
|                                                                                                    | Tout automatique.                                                                                |   |  |  |  |  |  |  |  |
|                                                                                                    | Utiliser la correction d'erreur lors de la lecture de CD audio                                   |   |  |  |  |  |  |  |  |
| Utilisez cette option en cas de problème avec la qualité à partir de CD<br>audio. Cette opération peut entraîner un ralentissement des<br>importations. |                                                                                                  |   |  |  |  |  |  |  |  |
|                                                                                                    | Remarque : ces paramètres ne s'appliquent pas aux morceaux<br>téléchargés depuis l'iTunes Store. |   |  |  |  |  |  |  |  |
| ?                                                                                                    | OK Annule                                                                                        | r |  |  |  |  |  |  |  |

**Cliquer sur l'onglet Lecture** Choisissez vos réglages / lci c'est par défaut

| Préférence | es Lecture |                   |                          |                      |                        |           | ×        |
|------------|------------|-------------------|--------------------------|----------------------|------------------------|-----------|----------|
| Général    | Lecture    | Partage           | Téléchargeme             | nts Store            | Restrictions           | Appareils | Avancées |
|            |            |                   |                          |                      |                        |           |          |
|            | Lectu      | re en fondu :     |                          |                      |                        |           |          |
|            |            |                   |                          | secondes             |                        | 12        |          |
|            | Correc     | teur de son :     |                          |                      |                        |           |          |
|            |            |                   | Inférieur                |                      | 9                      | upérleur  |          |
|            | 🗌 Égals    | eur de volume     |                          |                      |                        |           |          |
|            | Ajuste     | automatiquemen    | t le volume des morc     | eaux au même niveau. |                        |           |          |
|            |            |                   |                          |                      |                        |           |          |
|            |            | 0                 | to be about a stable set | 0.0.1                |                        |           |          |
|            |            | Guaite de         | la lecture video :       | Optimare             | ~                      |           |          |
|            |            | Rés               | olution maximale :       | Haute définition (10 | 80p) ~                 |           |          |
|            |            |                   |                          | Lire les descriptio  | ns audio si disponible | 88        |          |
|            |            | -                 | a das sounditas -        | Day different and    | Configurer             |           |          |
|            |            | 5.90              |                          | rai deraut 🔹         | congaron.              |           |          |
|            |            |                   |                          | Préférer les sous-   | titres codés et SM     |           |          |
|            |            |                   |                          |                      |                        |           |          |
|            |            | Life le fichier a | sudio a l'aide de :      | Windows Audio See    | asion 🗸                |           |          |
|            | Fréquen    | ce d'échantillor  | nage de l'audio :        | 44.1 kHz             | $\sim$                 |           |          |
|            |            | Bits par écha     | ntillon de l'audio :     | 16                   | ~                      |           |          |
|            |            |                   |                          |                      |                        |           |          |
|            |            |                   |                          |                      |                        |           |          |
|            |            |                   |                          |                      |                        |           |          |
| ?          |            |                   |                          |                      |                        | OK        | Annuler  |
|            |            |                   |                          |                      |                        |           |          |

Cliquer sur Partage / lci aucun partage mais vous mettez vos besoins !

| Ø Préférences P | artage |                                                                                                    |       |              |          | ×        |
|-----------------|--------|----------------------------------------------------------------------------------------------------|-------|--------------|----------|----------|
| Gánáral         |        |                                                                                                    | Store | Restriction  |          |          |
| Genéral         |        | Partage Téléchargements ger ma bibliothèque sur mon réseau local artager toute la bibliothèque artager les playlists sélectionnées     Musique     Musique     Séries TV     Podcasts     Livres audio  dger un mot de passe :     désactivé  parells et ordinateurs du partage à domi | Store | Restrictions | Apparels | Avancées |
| ?               |        |                                                                                                    |       |              | ОК       | Annuler  |

Cliquer sur téléchargement (Tout doit être grisé pour ne pas subir Itunes store, si vous avez un compte c'est différent)

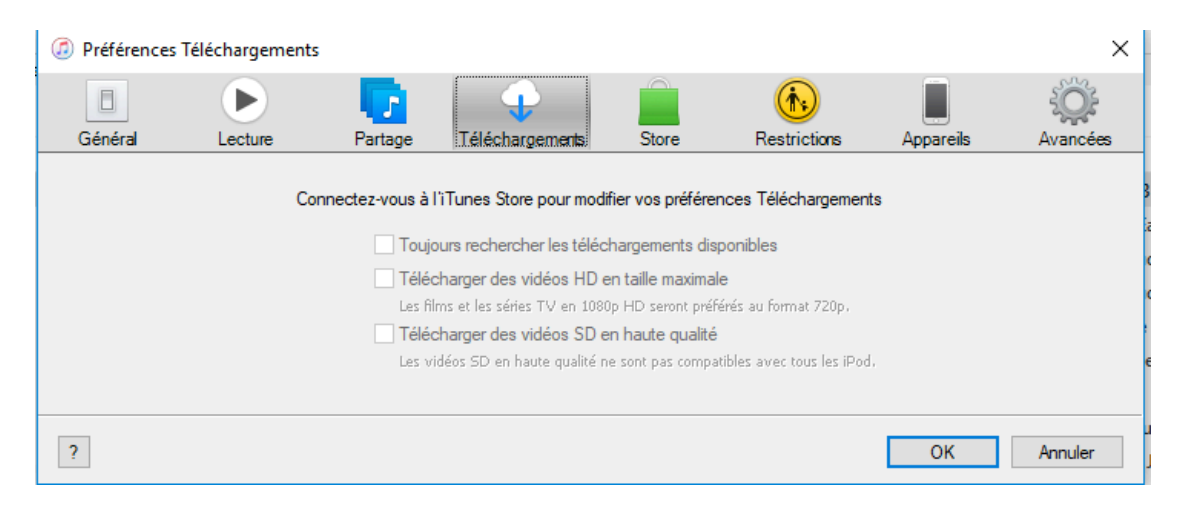

#### Cliquer sur Store (voir photo ci dessous)

| Ø Préférences | Store   |                                                                              |                                                                                                    |                                                                                                    |                                                                                                    |           | ×        |
|---------------|---------|------------------------------------------------------------------------------|----------------------------------------------------------------------------------------------------|----------------------------------------------------------------------------------------------------|----------------------------------------------------------------------------------------------------|-----------|----------|
|               |         |                                                                              | <b>1</b>                                                                                                    |                                                                                                    | <b>(</b>                                                                                               |           | ÷Q;      |
| Général       | Lecture | Partage                                                                      | Téléchargements                                                                                                    | Store                                                                                                    | Restrictions                                                                                           | Appareils | Avancées |
|               |         | Connecte:<br>Syncl<br>Syncl<br>Téléc<br>Parta<br>Ceci p<br>d'albu<br>bibliot | z-vous à l'iTunes Store<br>rroniser les information<br>nroniser les abonneme<br>harger automatiqueme<br>ger les détails de votre<br>vermet à iTunes d'obtenir<br>ms et d'autres information<br>hèque. | e pour modifier les<br>s de lecture sur le<br>nts et les réglages<br>nt les illustrations<br>bibliothèque ave<br>des photos d'artistes<br>s d'après les élémer | préférences<br>s appareils<br>a de podcasts<br>d'album<br>c Apple<br>t, des couvertures<br>ts de votre |           |          |
| ?             |         |                                                                              | _                                                                                                    |                                                                                                    |                                                                                                    | ОК        | Annuler  |

## Cliquer sur restriction voir photo

| Préférences | Restrictions |                                                   |                                                                                                    |                                                                 |                                         |           | ×        |
|-------------|--------------|---------------------------------------------------|----------------------------------------------------------------------------------------------------|-----------------------------------------------------------------|-----------------------------------------|-----------|----------|
| Général     | Lecture      | Partage                                           | Téléchargements                                                                                                    | Store                                                           | Restrictions                            | Appareils | Avancées |
| Genera      | Lecture      | Partage<br>Désactiv<br>Classificatio<br>Restreind | eri - Podcasts<br>Radio Internet<br>Intures Store<br>Profils musicaus<br>Bibliothèques pi<br>Prifils musicaus<br>Bibliothèques pi<br>Prifils musicaus<br>Mitcher le class<br>re : Musique avec c | et publication<br>artagées<br>ement des élé                     | s we labolother te                      | Apparens  | Avancees |
|             | Pou          | r empêcher les n                                  | Films à -12 Séries TV Imité Uvres à conten Les restrictions s'apple Il'Tunes Store.                                                                                                    | es à -12<br>u sexuel explic<br>uent à la lecture<br>le cadenas. | v<br>ite<br>, au partage, aux achats iT | unes et à |          |

Onglet Appareil n'est pas utile = pas de réglages à faire sauf si vous possédez un l pod ou autres

## **Cliquer sur onglet Avancées**

Dans le cadre du tuto (gestion de plusieurs bibliothèques) mettez ces réglages !

Cochez les cases comme sur la photo ci dessous / ne pas s'occuper du réglage « emplacement du dossier l tunes media / on verra plus tard ... (2 autres tutoriels en parlent)

Si vous cochez la case « Laissez itunes organiser le dossier Itunes media » : Itunes devient comme le Finder ou poste de travail. Lorsque vous modifiez un nom dans la bibliothèque itunes, cela modifie aussi le nom du fichier. Exemple sur un disque F :, il y a un artiste A avec un album M et des morceaux Z,E,R. Lorsque dans itunes vous modifiez l'artiste, par exemple Y au lieu de A et bien sur le disque le nom du fichier devient Y. A condition que l'emplacement de la bibliothèque soit F : De même si vous modifier le nom des morceaux (Z,E,R) par d'autres, le nom des morceaux changera aussi.

Si cette case n'est pas cochée, seule les informations dans itunes changent. L'artiste A qu'on renomme Y, le nom du fichier reste A.

Cette case cochée est pratique si l'on souhaite avoir le même visuel dans itunes et sur le disque (en mode explorateur Finder ou poste de travail)

La case « Copier dans le dossier Itunes media .. » Si cette case est cochée. Lorsque vous importez de la musique, itunes fait une copie systématique dans le fichier mentionné « emplacement du dossier Itunes media ». Exemple dans Emplacement du dossier Itunes media je choisis un disque externe F : Un ami vient avec une clef USB (E :) et de la musique. Lorsque je glisse la musique de E : dans itunes, la musique est automatiquement copiée dans F :

Cette option occasionne parfois des doublons qu'on oublie d'effacé ! Exemple vous avez un fichier audio sur votre bureau (ou ailleurs) vous le lisez avec ltunes. Ce morceau sera automatiquement copié dans le dossier media en cours ! Il faudra soit l'effacer du bureau (si vous le gardez dans votre bibliothèque) ou de ltunes si vous ne le souhaitez pas. Pour palier ceci j'utilise un autre lecteur pour des écoutes que je ne souhaite pas dans ma bibliothèque.

Si cette case n'est pas cochée, itunes va uniquement lire la musique sur la destination (exemple avec la clef USB E :) Sans copie. Donc pas la clef / pas de musique !

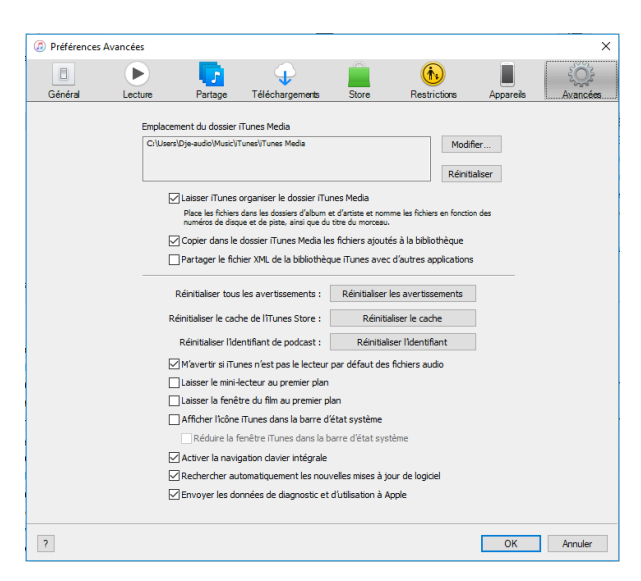

#### Cliquer sur OK, c'est terminé

# A suivre le réglage de la présentation ....

Réglage présentation (à réaliser lorsqu'il y aura de la musique déjà sinon certains réglages n'apparaissent pas)

## **Cliquer sur présentation**

Présentation (menu en haut) / Navigateur par colonne / afficher

Possibilité de choisir les thèmes pour les colonnes, sur la photo ci dessous on voit sous « masquer le navigateur par colonne » : Genre ; Artiste ; Albums ; Compilations ; Regroupement. Les 3 premiers sont pratiques !

| ≪ ► ₩                      | 0                                      |                                                      | Ű.                                           |                |                    | := Q~ Rechercher          | □ ×      |
|----------------------------|----------------------------------------|------------------------------------------------------|----------------------------------------------|----------------|--------------------|---------------------------|----------|
| Fichier Édition Morceau Pr | résentation Commandes Compte Aide      |                                                      |                                              |                |                    |                           |          |
| < > 🖪 Musique              | Type de contenu multimédia             | >                                                    | Bibliothèque Pour vous                       | Explorer Store |                    |                           |          |
| Bibliothèque               | Trier par                              | >                                                    |                                              | Artistes       |                    | Albums                    |          |
| Ajouts récents             | Afficher les options de présentation   | Ctrl+J                                               | ^ Tous (1685 artistes)                       |                | ^                  | Tous (2923 albums)        | 1        |
| Artistes                   | Navigateur par colonne                 |                                                      | Masquer le navigateur par colonne Ctrl+Maj+B |                | Abandon Earth      |                           |          |
| Albums                     | Afficher la liste d'attente            | Ctrla Maia II                                        | Genrer                                       |                |                    | Abhayamudra CD 1          |          |
| Morceaux                   | Masquer la barre d'état                | Ctrla/                                               | Artistes                                     |                |                    | Abhayamudra CD 2          |          |
| 从 Genres                   | Masquer la barre latérale              | Ctrl+S                                               | Albums                                       |                |                    | About love                |          |
| R35                        |                                        |                                                      | Compositeurs                                 |                |                    | About Time                |          |
| Playlists de musique v     | Lecture video                          | ,                                                    | Regroupements                                |                |                    | Absinthe                  |          |
| ags Genius                 | Animations                             | /                                                    | Passan las annuitations                      |                |                    | absolute funk             |          |
|                            | Plein écran                            | Ctrl+Maj+F<br>Ctrl+Maj+1<br>Ctrl+Maj+2<br>Ctrl+Maj+3 | Itilizer les attistes de l'album             |                |                    | Absolute - J.T.Q. Live    |          |
|                            | Afficher le mini-lecteur               |                                                      |                                              |                | J                  | Abstinthe                 | ,        |
|                            | Afficher l'égaliseur                   |                                                      | e Durée Artiste ^                            | Genre          | Album              | Taille Artiste de l'album | Lectures |
|                            | Afficher la fenêtre d'activité         |                                                      | 9:01 A. Ebrel & N. Le Buhé                   | World          | Fest Noz Live      | 91,1 Mo                   | 1        |
|                            | Activer le mode mini-lecteur           | Ctrl+Maj+M 5                                         | 7:19 Abdel Ali Slimani (J                    | World          | RealWorld Presents | 73,9 Mo                   |          |
|                            | The Blind In Spirit - Abdelli A        | Adar 2 sur 15                                        | 4:10 Abdelli Adarghal                        | World          | RealWorld Presents | 42,1 Mo                   |          |
|                            | Ya Annas (Oh, People)                  | 1 sur 4                                              | 11:15 Abdul-Malik Ahme                       | Jazz world     | Jazz Sahara        | 113,6 Mo                  | 1        |
|                            | <ul> <li>Isma'a (Listen)</li> </ul>    | 2 sur 4                                              | 9:14 Abdul-Malik Ahme                        | Jazz world     | Jazz Sahara        | 93,4 Mo                   | 1        |
|                            | <ul> <li>El Haris (Anxious)</li> </ul> | 3 sur 4                                              | 11:32 Abdul-Malik Ahme                       | Jazz world     | Jazz Sahara        | 116,5 Mo                  |          |
|                            | Farah' Alaiyna (Joy Upon Us)           | 4 sur 4                                              | 7:00 Abdul-Malik Ahme                        | Jazz world     | Jazz Sahara        | 70,7 Mo                   |          |
|                            | Just In Tune                           | 1 sur 9                                              | 6:34 Abercrombie John                        | Jazz           | Open Land          | 66,4 Mo                   |          |
|                            | Open Land                              | 2 sur 9                                              | 10:08 Abercrombie John                       | Jazz           | Open Land          | 102,4 Mo                  |          |
|                            | Spring Song                            | 3 sur 9                                              | 8:59 Abercrombie John                        | Jazz           | Open Land          | 90,8 Mo                   |          |
|                            | Gimme Five                             | 4 sur 9                                              | 7:24 Abercrombie John                        | Jazz           | Open Land          | 74,7 Mo                   |          |
|                            | <ul> <li>Speak Easy</li> </ul>         | 5 sur 9                                              | 6:43 Abercrombie John                        | Jazz           | Open Land          | 67,9 Mo                   |          |
|                            | <ul> <li>Little Booker</li> </ul>      | 6 sur 9                                              | 6:10 Abercrombie John                        | Jazz           | Open Land          | 62,4 Mo                   |          |
|                            | Free Piece Suit(E)                     | 7 sur 9                                              | 6:56 Abercrombie John                        | Jazz           | Open Land          | 70 Mo                     |          |
|                            | Remember When                          | 8 sur 9                                              | 7:58 Abercrombie John                        | Jazz           | Open Land          | 80,5 Mo                   |          |

#### **Cliquer sur présentation**

### Cliquer Présentation / Afficher la barre d'état

C'est la même chose que la photo ci dessus sauf choisir « Afficher la barre d'état ». La barre d'état est la ligne tout en bas ou est mentionnée le nombre de morceaux et le temps. Cliquez sur la barre d'état, il y aura plus de détail.